## How to Submit the Abstract for the PADR Conference

#### Step-1

Open the website www.padr.com.pk and click on the 8<sup>th</sup> Annual Conference of PADR

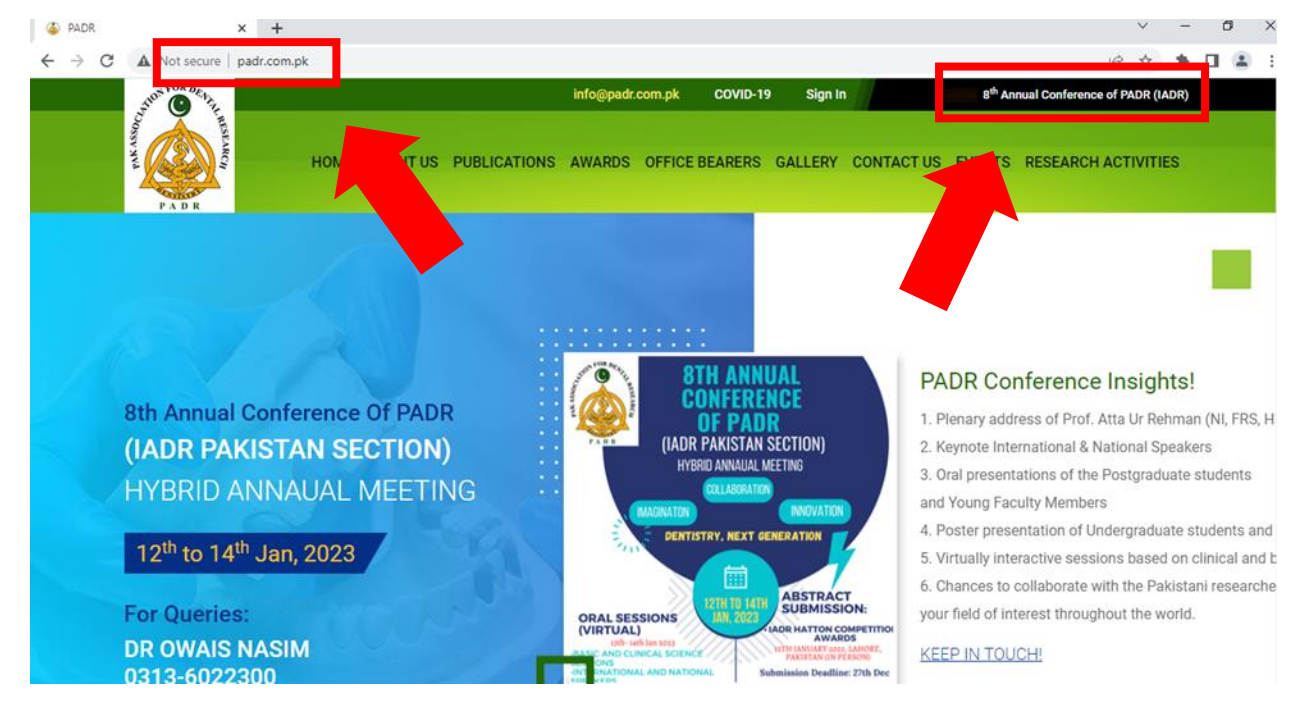

Step-2

#### Click on the Abstract Submission

| la PADR 🗙                | +                                                                                                    |   | ~ | -   | ٥ | > |
|--------------------------|----------------------------------------------------------------------------------------------------|---|---|-----|---|---|
| ← → C ▲ Not secure   pad | r.com.pk/8th-annual-conference-of-padr-iadr                                                                                                    | Ê | ☆ | * 1 |   |   |
|                          | 8th Annual Conference of Pak Association for Dental Research (IADR Pakistan Section)<br>Hybrid Annual Meeting<br>Imagination Collaboration Innovation<br>Dentistry; Next Generation<br>12 <sup>th</sup> - 14 <sup>th</sup> Jan, 2023<br>Abstract Submission:<br>IADR Hatton Competition and Awards<br>12 <sup>th</sup> January 2023, Lahore, Pakistan (In Person) |   |   |     |   |   |
|                          | Portal Open for Hatton Competition                                                                                                    |   |   |     |   |   |
|                          | 6 <sup>th</sup> - 27 <sup>th</sup> Dec 2022                                                                                                    |   |   |     |   |   |
|                          | *Conference early registration compulsory                                                                                                    |   |   |     |   |   |
|                          | Poster presentation                                                                                                    |   |   |     |   |   |
|                          | (Oral, Poster, Oral or Poster, Oral and Poster)                                                                                                    |   |   |     |   |   |

### Step-3

It leads you to the IADR portal. For submission, you have to create an account if you already have an account then sign in to IADR account.

| 🍈 PADR                                      | ×                                        | IADR - Login             | ×                           | +                                  | $\sim$ | -          | ٥   | × |
|---------------------------------------------|------------------------------------------|--------------------------|-----------------------------|------------------------------------|--------|------------|-----|---|
| $\leftrightarrow$ $\rightarrow$ C $\bullet$ | my.iadr.org/NC_                          | Login?startURL=%2Fschola | roneevents                  | Ê                                  | ☆      | <b>*</b> D | 1 4 | : |
| Internation D                               | IADR<br>formal Association<br>Revelocity |                          |                             | Upcoming Events                    | Log    | In         |     |   |
| Plea                                        | <b>elcome</b><br>Ise log in or create    | an account to continue.  |                             |                                    |        |            |     |   |
|                                             |                                          |                          | Log In<br>Email<br>Password |                                    |        |            |     |   |
|                                             |                                          |                          | Forgot you<br>Don't have    | Log In<br>password?<br>an account? |        |            |     |   |
| Powe                                        | ered by Nimble AM                        | IS                       |                             |                                    |        |            |     |   |

### Step-4

After Filling the form create an account

| ا 🍝 | ADR | ×               | IADR - Create Account       | ×           | +                     |                                                                                                    |   | $\sim$ | - | ٥ | ×          |
|-----|-----|-----------------|-----------------------------|-------------|-----------------------|----------------------------------------------------------------------------------------------------|---|--------|---|---|------------|
| ←   | → C | my.iadr.org/nc_ | _createaccount?startURL=%2F | NC_Logir    | n%3FstartUrl%3        | D%252Fscholaroneevents                                                                                                    | Ē | ☆      | * |   | <b>.</b> : |
|     |     |                 |                             |             | Mailing City          | Lahore                                                                                                    |   |        |   |   |            |
|     |     |                 |                             | Mailing S   | tate/Province<br>Code | -None-                                                                                                    |   |        |   |   |            |
|     |     |                 |                             | Mailing Zip | p/Postal Code         | 74000                                                                                                    |   |        |   |   |            |
|     |     |                 |                             |             |                       |                                                                                                    |   |        |   |   |            |
|     |     |                 | S                           | Security    | & Login               |                                                                                                    |   |        |   |   |            |
|     |     |                 |                             |             | Email *               | padr.iadr@gmail.com                                                                                                    |   |        |   |   |            |
|     |     |                 |                             | F           | Retype Email *        | padr.iadr@gmail.com                                                                                                    |   |        |   |   |            |
|     |     |                 |                             |             | Password *            | •••••                                                                                                    |   |        |   |   |            |
|     |     |                 |                             |             |                       | Your password must be at least 8 characters long, have a mix of<br>letters and numbers, and cannot contain your username. |   |        |   |   |            |
|     |     |                 |                             |             |                       |                                                                                                    |   |        |   |   |            |
|     |     |                 |                             | Retype Ne   | ew Password *         |                                                                                                    |   |        |   |   |            |
|     |     |                 |                             |             |                       | Create Account                                                                                                    |   |        |   |   |            |

Step-5

#### Go into the event section

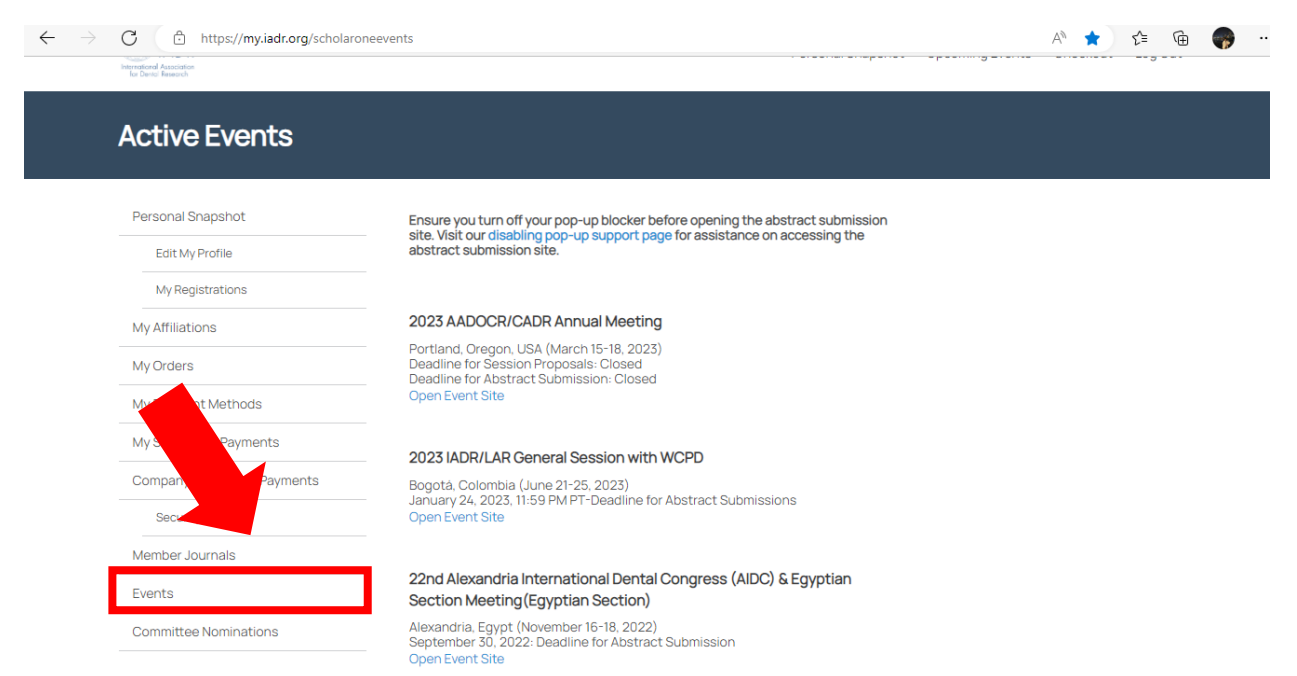

#### Step-6

# Click the open event Site on 8<sup>th</sup> Annual Conference of Pak Association for Dental Research (IADR Pakistan Section)

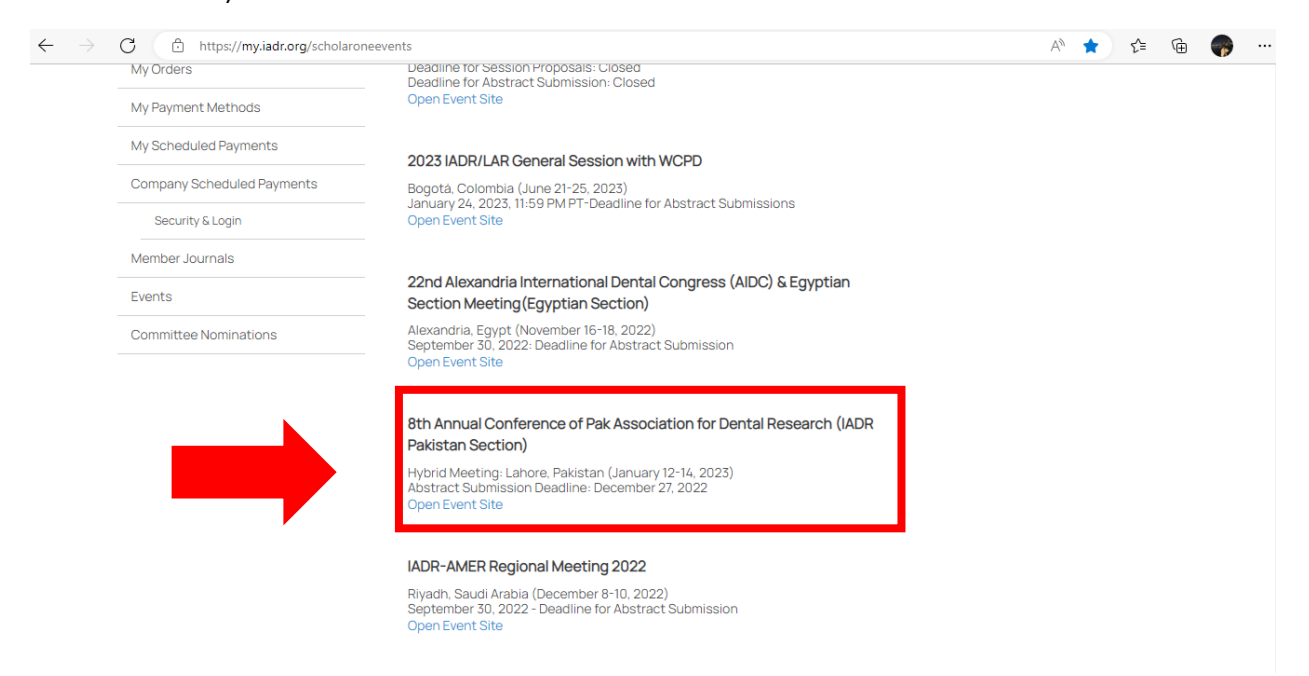

#### Step-7

If you unable to see the webpage kindly allow pop-up for this website. Then Click on the submission and start your Abstract Submission.

| C 🗅 https:                                                        | //padr2023.abstractcentral.com//?TAG_   | ACTION=LOGIN&SSO_TOKEN=6kiPm2VWfT64A7ZY7gO7szu8rkfY/AJds5UoZC+OJwAegcLx8Jj 🕫 A 🏠 🗯 庙 🏾                                                                                                    |  |  |  |  |  |
|-------------------------------------------------------------------|-----------------------------------------|----------------------------------------------------------------------------------------------------|--|--|--|--|--|
| _                                                                 |                                         | Region/Division/Section Meeting                                                                                                    |  |  |  |  |  |
| 🖶 Welcome 🖌                                                       | Submission                              |                                                                                                    |  |  |  |  |  |
|                                                                   |                                         |                                                                                                    |  |  |  |  |  |
|                                                                   | Don Lin Placker                         |                                                                                                    |  |  |  |  |  |
|                                                                   | гор ор вюскеі                           |                                                                                                    |  |  |  |  |  |
| To a                                                              | sues, we recommend that you allow po    | p-ups for this site.                                                                                                    |  |  |  |  |  |
| ormatio                                                           | n, review the pop-up blocker help or co | ntact ScholarOne Abstracts Support.                                                                                                    |  |  |  |  |  |
|                                                                   |                                         |                                                                                                    |  |  |  |  |  |
| Contact Informati                                                 | on                                      | 8th Annual Conference of Pak Association for<br>Dental Research (IADR Pakistan Section)                                                                                                    |  |  |  |  |  |
| Dr. Usman Ashraf u.ashraf742@gmail.com   Phone: +92(0)333 6560605 |                                         | Hybrid Meeting: Lahore, Pakistan                                                                                                    |  |  |  |  |  |
|                                                                   |                                         | January 12-14, 2023                                                                                                    |  |  |  |  |  |
| Web                                                               |                                         |                                                                                                    |  |  |  |  |  |
|                                                                   | http://www.padr.com.pk                  | ABSTRACT SUBMISSION                                                                                                    |  |  |  |  |  |
|                                                                   | http://www.padr.com.pk                  | ABSTRACT SUBMISSION<br>Opens: December 6, 2022                                                                                                    |  |  |  |  |  |
|                                                                   | http://www.padr.com.pk 🗠                | ABSTRACT SUBMISSION<br>Opens: December 6, 2022<br>Closes: December 27, 2022                                                                                                    |  |  |  |  |  |
|                                                                   | http://www.padr.com.pk L2*              | ABSTRACT SUBMISSION<br>Opens: December 6, 2022<br>Closes: December 27, 2022<br>To begin or edit an abstract submission or edit, please click the Submission tab above and then click Create a New<br>Submission. |  |  |  |  |  |

#### Step-8

By clicking on the "Create New Submission" you allow entering your abstract on the portal. Keep in mind last date of submission is December 27,2022. No Abstract will Accept after due date.

| $\leftarrow$ $\rightarrow$ $C$ $\textcircled{https://padr2023.abstractcentry}$ | al.com/submission                                                                                                    |                                             | A" 50                     | € ⊕         |  |  |  |  |  |  |  |  |
|--------------------------------------------------------------------------------|----------------------------------------------------------------------------------------------------|---------------------------------------------|---------------------------|-------------|--|--|--|--|--|--|--|--|
| ScholarOne Abstracts™                                                          |                                                                                                    | Hafiz Muhammad Owais Nasim 🗸                | Messages - Help           | Log Out     |  |  |  |  |  |  |  |  |
|                                                                                | IADR<br>International Association<br>for Dental Research<br>Region/Division/Soction Meeting                                                                                                    |                                             |                           |             |  |  |  |  |  |  |  |  |
| H Welcome Submission                                                           |                                                                                                    |                                             |                           |             |  |  |  |  |  |  |  |  |
| View Submissions                                                               | View Submissions                                                                                                    |                                             |                           |             |  |  |  |  |  |  |  |  |
| Create New Submission                                                          | ABSTRACT SUBMISSIONS                                                                                                    |                                             |                           |             |  |  |  |  |  |  |  |  |
|                                                                                | To begin a new abstract submission, click on the "Create New Submission" link.                                                                                                    |                                             |                           |             |  |  |  |  |  |  |  |  |
|                                                                                | To edit an existing abstract draft, select "Edit Draft" from the Action drop-down menu next to the corresponding abstract draft.                                                                                                    |                                             |                           |             |  |  |  |  |  |  |  |  |
|                                                                                | To edit a submitted abstract, select "Edit/Return to Draft" from the Action drop-down menu next to the corresponding submitted abstract.<br>Confirm your action. Once the page refreshes, the submitted abstract will appear as a draft. Select "Edit Draft" from the Action drop-down<br>menu. |                                             |                           |             |  |  |  |  |  |  |  |  |
|                                                                                | Abstracts (content, title and/or list of authors) may be edited until December 27, 2022 at no charge.                                                                                                    |                                             |                           |             |  |  |  |  |  |  |  |  |
| •                                                                              | Abstracts that have successfully completed the submission process<br>or is in draft will be withdrawn automatically after <b>December 27, 202</b>                                                                                                    | will appear under Submissions. Any a<br>22. | abstract that does not co | intain text |  |  |  |  |  |  |  |  |
|                                                                                | You have no abstracts to display.                                                                                                    |                                             |                           |             |  |  |  |  |  |  |  |  |

# **GOOD LUCK!**